## Инструкции за актуализация на софтуер за DR

 Изберете link за Software Download за Вашия инструмент. <u>Пример</u>: Ако имате Спектрофотометър DR2800, изберете <u>'DR2800 Software Download'</u>

## Забележка: Изтеглянето може да продължи до 1 минута.

- 2) Изберете **Отвори**, когато се изпише следното: 'Искате ли да **отворите** или съхраните този файл?
- 3) Изберете всички файлове завършващи с .gz

Забележка: Броят на .gz файлове е различен при различните инструменти.

| File Edit View Favorites Tools Help |              |           |      |        |     |                  |            |  |
|-------------------------------------|--------------|-----------|------|--------|-----|------------------|------------|--|
| 🗿 Back 🕘 🗧 🗧                        | 🔊 🔎 Search 👔 | > Folders | 3    | ×v     | •   |                  |            |  |
| Address 👔                           |              |           |      |        |     |                  | <b>~</b> 🔁 |  |
| Name 🔺                              | Тур          | Gepackt   | Kenn | Größe  | Ve  | Datum            |            |  |
| dohlc.tar.gz                        | GZ-Datei     | 166 KB    | Nein | 166 KB | 1%  | 04.11.2011 17:26 |            |  |
| 🖬 dr 2800.gz                        | GZ-Datei     | 1.361 KB  | Nein | 1.363  | 1%  | 03.04.2012 12:57 |            |  |
| drv.tar.gz                          | GZ-Datei     | 48 KB     | Nein | 48 KB  | 0%  | 10.04.2008 09:35 |            |  |
| ling.tar.gz                         | GZ-Datei     | 198 KB    | Nein | 198 KB | 1%  | 12.09.2008 09:49 |            |  |
| README_DR.2800                      | Textdokument | 1 KB      | Nein | 2 KB   | 53% | 17.04.2012 16:35 |            |  |
| README_DR2800                       | Textdokument | 1 KB      | Nein | 2 KB   | 60% | 17.04.2012 16:35 |            |  |
|                                     |              |           |      |        |     |                  |            |  |

- 4) Копирайте всички файлове, завършващи на .gz на USB флашка. Забележка: Моля, не разархивирайте отделните .gz файлове.
- 5) Изберете **(Проверка на системата'** от основното меню на Вашия инструмент. След това изберете **(Актуализиране на инструмента'.**
- 6) Сложете USB флашката в USB порта на Вашия инструмент.
- Натиснете OK. Софтуерът ще се актуализира.
  Забележка: Моля, изчакайте докато актуализирането завърши. Това може да отнеме до 10 минути.
- Когато софтуера на инструмента е актуализиран, се появява съобщение да рестартирате инструмента. Изключете инструмента. Изчакайте минимум три секунди и го включете отново.

Сега Вашият Спектрофотометър е актуализиран.